# MAFFアプリと熱中症警戒アラート等の連携

令和6年6月28日(金)から、すでに連携している「熱中症警戒アラート」に加え、 「<u>熱中症特別警戒アラート」との連携を開始</u>します。翌日に熱中症特別警戒アラート が発表された場合、MAFFアプリでも情報を確認することができます。

#### <**ユーザへのお知らせ方法**>

環境省から、熱中症警戒アラート・熱中症特別警戒アラートが発表されましたら、 順次、①MAFFアプリのホーム画面における通知、②ロック画面のプッシュ通知を実施します。

### ①MAFFアプリのホーム画面

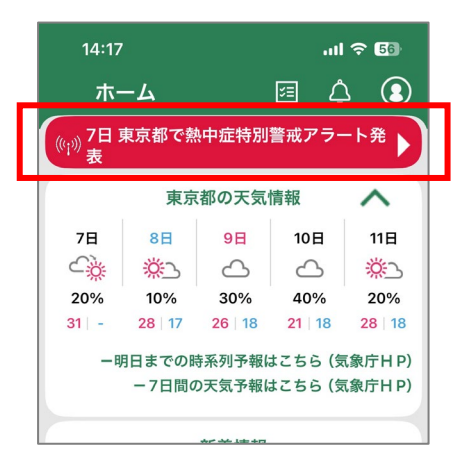

②ロック画面

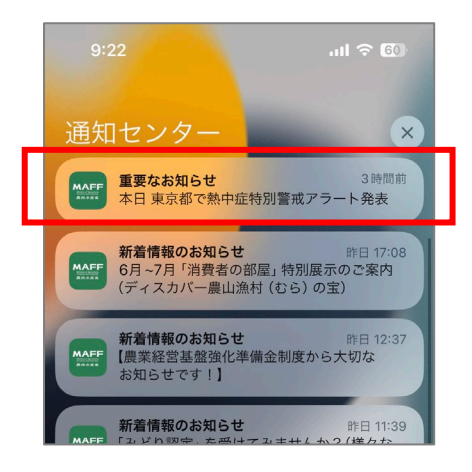

①MAFFアプリのホーム画面における通知、②ロック画面のプッシュ通知を クリックすると、環境省「熱中症予防情報サイト」が表示されます。

| 熱中症予防情報サイト                                |         |                                            |            |     |  |  |
|-------------------------------------------|---------|--------------------------------------------|------------|-----|--|--|
| ホーム                                       | 全国の暑さ指数 | 熱中症特別警戒<br>熱中症警戒情                          | 成情報 暑さ指数につ | ついて |  |  |
| 熱中症対策                                     | 普及啓発資料  | 関係府省庁の                                     | 取組 民間事業者と  | の取組 |  |  |
| 熱中症特別警戒情報(熱中症特別警戒アラート)・熱中症警戒情報(熱中症警戒アラート) |         |                                            |            |     |  |  |
| 発表状況と発表ជ歴  熱中症特別 当 現在及び過去のアラート発表状況        |         | <b>成情報とは 熱中症墜戒情報とは</b><br>満報の概要 熱中症営戒情報の概要 |            | ŧ   |  |  |

※熱中症警戒アラートは、前日の17時または当日の5時に発表されます。 MAFFアプリのホーム画面においては、 前日の17時30分頃または当日の5時30分頃の通知を予定しています。
※熱中症特別警戒アラートは、前日の14時に発表されます。 MAFFアプリのホーム画面においては、前日の17時00分頃の通知を予定しています。
※プッシュ通知は、当日の7時頃を予定しています。 <marfアプリの操作方法>

## ①MAFFアプリをダウンロード

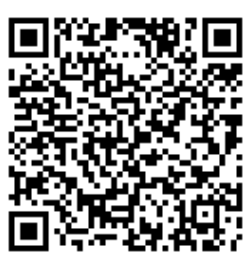

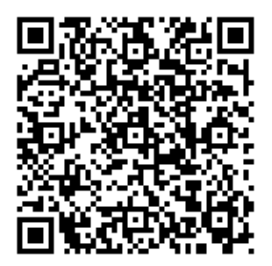

iOS

Android

MAFFアプリストアのURL

iOS: <u>https://itunes.apple.com/jp/app/id150</u> <u>3326833?mt=8</u>

Android : <u>https://play.google.com/store/apps/de</u> <u>tails?id=jp.co.maff.maffapp</u>

## ②push通知機能をONに設定

こちらの設定を行っていただくことで、お住まいの地域で、 熱中症警戒アラート・熱中症特別警戒アラートが発表された際に、 MAFFアプリの通知を受け取ることができます。

マイページのプロフィール設定で、 ①都道府県と市区町村を設定 ②push通知をON ③更新

※上記のアプリ上での設定 を行っても通知が受け取れ ない場合は、お使いのデバ イスの設定が「通知オフ」 となっている可能性がござ います。 併せてご確認ください。

| ul ବି 90                                                                                     |  |  |  |  |
|----------------------------------------------------------------------------------------------|--|--|--|--|
| 設定 🗙 🗙                                                                                       |  |  |  |  |
| <ul> <li>る作物、関心事項に合わせてす。</li> <li>林業者</li> <li>漁業者</li> <li>水産加工業者</li> <li>普及指導員</li> </ul> |  |  |  |  |
| <ul> <li>○ 食品産業事業者</li> <li>○ その他</li> </ul>                                                 |  |  |  |  |
|                                                                                              |  |  |  |  |
|                                                                                              |  |  |  |  |
| 更新                                                                                           |  |  |  |  |
|                                                                                              |  |  |  |  |

| 17:59                                                                                                    |                                                                                     | ul ବ 💷 |
|----------------------------------------------------------------------------------------------------|-------------------------------------------------------------------------------------|--------|
| く プロフィーノ                                                                                                    | レ設定                                                                                 | ×      |
|                                                                                                    |                                                                                     |        |
| <ul> <li>±ac作目</li> <li>● 未選択</li> <li>● 麦・豆・いも</li> <li>● 施設野菜</li> <li>● 茶</li> <li>● 酪農</li> <li>● 養豚</li> <li>● その他</li> </ul> | <ul> <li>米</li> <li>露地野菜</li> <li>果樹</li> <li>花き</li> <li>牛肉</li> <li>養鶏</li> </ul> |        |
| 農業従事年数 (小数点)                                                                                                    | は入力できません)                                                                           |        |
|                                                                                                    |                                                                                     | 年      |
| push通知<br>() ON<br>() OFF                                                                                                    |                                                                                     |        |
|                                                                                                    | 更新                                                                                  |        |
|                                                                                                    |                                                                                     |        |